## **How to Issue an Early Alert**

1.) To access Campus Connect, first go to My Sam located in the Campus Tools menu on the SHSU homepage.

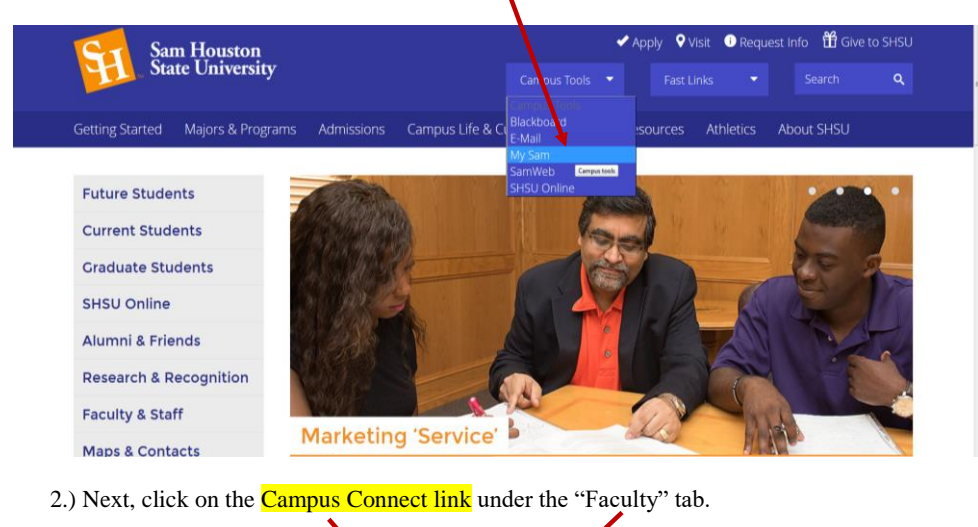

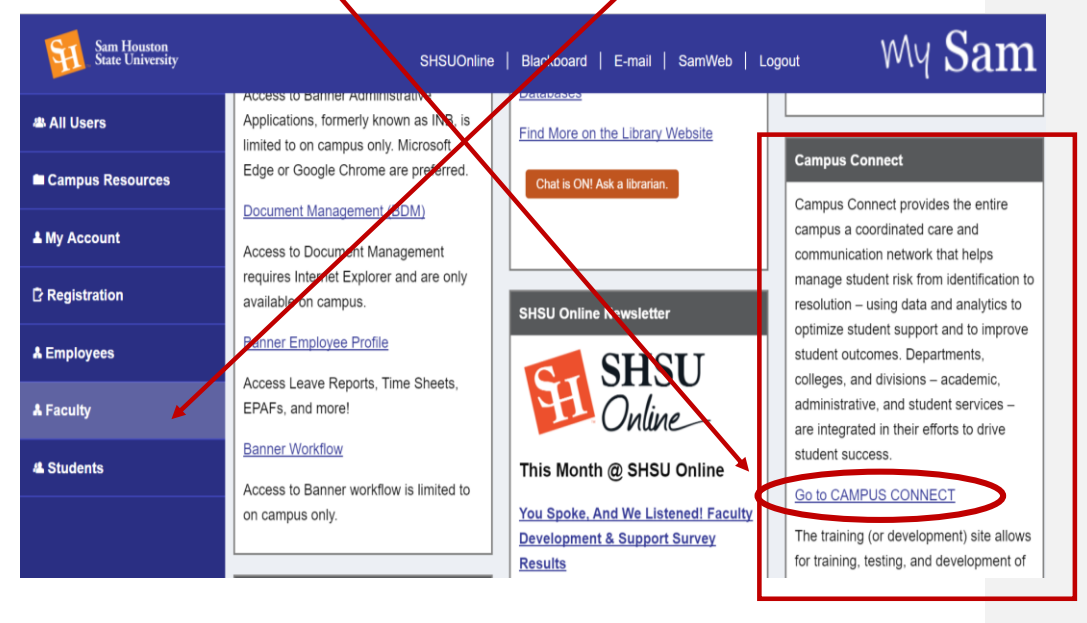

**IMPORTANT:** If you follow the link to Campus Connect and get the following error message, please continue clicking the link until you are automatically logged in. You should not have to enter any information. The software company, EAB, has reportedly resolved this issue, but should you continue experiencing difficulties with logging in, please notify John Jordan by calling (936-294-4403) or e-mailing (Jordan@shsu.edu).

| My Sam - Sam Houston State 🐐 SHSU Directory | 🔮 Banner ERP - 1 - WebUtil         | 🕒 Login   SSC Campus 🛛 🛛 |                                                        |
|---------------------------------------------|------------------------------------|--------------------------|--------------------------------------------------------|
| EAB Cam                                     | <b>PUS</b><br>Success Collaborativ | e <sup>₩</sup>           | Error authenticating with school. Please try again.    |
| User Name:                                  |                                    |                          |                                                        |
| Password:                                   |                                    |                          |                                                        |
| Log in Forgot your p                        | assword?                           |                          |                                                        |
|                                             |                                    | Fo                       | r support, please contact SSCCampusTechSupport@eab.com |

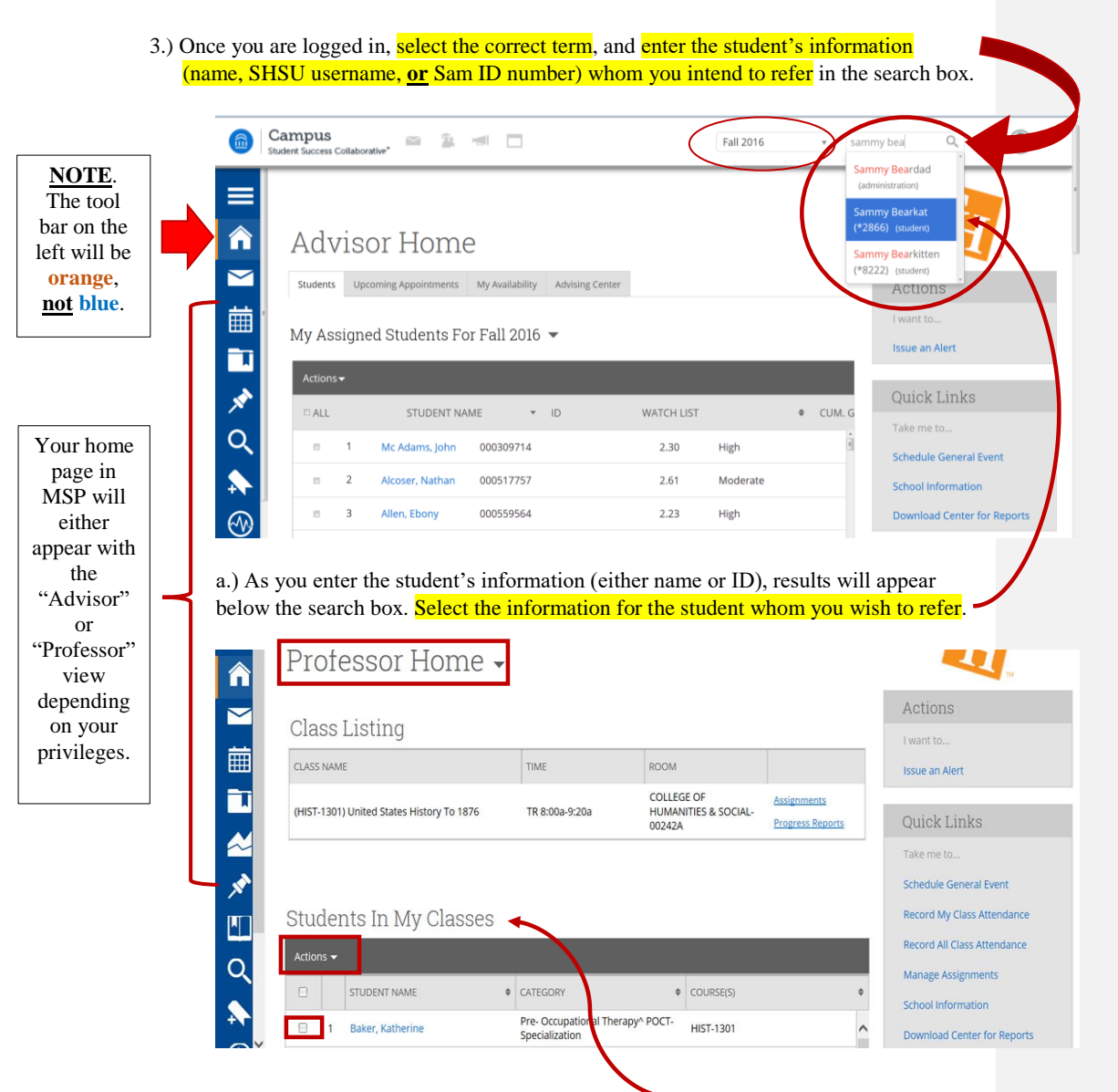

b.) In the "Professor" view, you also have the option to refer students from your home page under "Students In My Classes". Just check the box next to the student's name whom you plan to refer, then click "Actions". The dropdown list will give you the option to issue an alert on the student.

4.) From the student's profile, you will select "Issue an Alert" on the right side of the page under the heading "Staff Alerts".

|        | Campus<br>Student Success Collaborative"                    | Fall 2016 🔹 🔍 ? 🌘 *                                                             |
|--------|-------------------------------------------------------------|---------------------------------------------------------------------------------|
|        | Sammy Bearkat<br>Overview Reports / Notes Class info More - | Staff Alerts 🔞 🔻                                                                |
|        | Student ID<br>000572866                                     | Fwant to<br>Message Student<br>Add a Note on this Student                       |
| ×<br>Q | Advisors Tutors                                             | Add a Reminder to this Student<br>Report On Advising<br>Schedule an Appointment |
| ♠      | Tags                                                        | Add to Watch List<br>Issue an Alert                                             |

5.) Clicking "Issue Alert" will bring up a window, where you will next select your reason(s) for referral. You will have the option to select multiple reasons, so be sure to select <u>all</u> that apply.

| Commented | [JJ1]: U | pdate this image |
|-----------|----------|------------------|
|-----------|----------|------------------|

| ISSUE AN ALERT                                                     | ×                           |
|--------------------------------------------------------------------|-----------------------------|
| Student Sammy Bearkat                                              |                             |
| Please select the reason you believe this student needs assistance | Alert - Grade Concerns      |
| Is this alert associated with a specific class?                    | Alert - Attendance Concerns |
| Additional Comments                                                |                             |
| Please enter a comment.                                            |                             |
| Submit Cancel                                                      |                             |

6.) After selecting the reason(s) for your referral, enter the class associated with the referral (if applicable).

|        | Tutors                                                             |                     | Ac   |
|--------|--------------------------------------------------------------------|---------------------|------|
|        | ISSUE AN ALERT                                                     |                     | X Re |
| ľ      | Student Sammy Bearkat                                              |                     | Sc   |
|        | Please select the reason you believe this student needs assistance | Select at least one |      |
| isk    | Is this alert associated with a specific class?                    | Optional            | · St |
|        | Additional Comments                                                |                     | Ag   |
| 2      |                                                                    |                     | Lo   |
|        | Submit Cancel                                                      |                     |      |
| Discla | imer   Terms of Use   Download Acrobat Reader                      |                     |      |

- a. The box defaults "Optional," but you need to select a course for which you are referring the student.
- b. The dropdown box will show all courses for which the student is currently registered, which means you will have the option to refer a student for a course you are not teaching. Please be careful in selecting the course for which you are referring the student so that the wrong course is **NOT** chosen by accident.
- 7.) Feel free to elaborate on the reason for referral in the "Additional Comments" section.
- 8.) Once done, click "Submit."
- 9.) The SAM Center will initiate contact with the student(s) via Campus Connect, which links directly to their campus email and/or cell phone number on record.
- 10.) If you have any questions, please contact John Jordan in the SAM Center:

Phone: 936-294-4403 E-mail: Jordan@shsu.edu